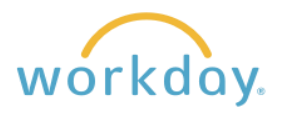

You can establish, change, and delete payment elections any time. You have two options: direct deposit or a Visa Payroll Card. The default is for direct deposit with an alternative of receiving a Wisely Visa payroll card.

## **Entering Direct Deposit Information**

#### Navigation

| 1. | Af<br><b>M</b><br>hc<br>m                                                                                                    | ter logging into <b>enu</b> in the upper<br>ome page. From<br>enu, select <b>Ben</b> e | Workday, click<br>r left corner of the<br>n the resulting<br>efits and Pay. |           |                | Menu<br>Apps Sho<br>Benefit | ortcuts<br>ts and Pay<br>nal Information |     |  |  |  |
|----|----------------------------------------------------------------------------------------------------|----------------------------------------------------------------------------------------|-----------------------------------------------------------------------------|-----------|----------------|-----------------------------|------------------------------------------|-----|--|--|--|
| 2. | You are led to a page summarizing your pay and benefits. Click the <b>Payment Elections</b><br>button.<br>Tasks and Reports<br>Payment Elections<br>Change Benefits<br>Change Retirement Savings<br>My Tax Documents                                                                                                    |                                                                                        |                                                                             |           |                |                             |                                          |     |  |  |  |
| 2. | . The screen is divided into two sections: Accounts and Payment Elections. If not present, you will need to add an account before you can make your direct deposit elections. If you wish to divide your deposits to two different account types (for example, checking and savings) or to two different banking institutions, each account will need to be added. |                                                                                        |                                                                             |           |                |                             |                                          |     |  |  |  |
|    | Select how to receive payment for each type of pay. For direct deposit, be sure to add bank accounts before payment elect         Person       Employee Name         Default Country       United States of America         Default Currency       USD         Status       Successfully Completed         Last Updated       10/08/2021 04:22 PM                  |                                                                                        |                                                                             |           |                |                             |                                          |     |  |  |  |
|    |                                                                                                    | Accounts 1 item                                                                        |                                                                             |           |                |                             | ▨៑⊡∟                                     | Ⅲ Ⅲ |  |  |  |
|    |                                                                                                    | Account Nickname                                                                       | Country                                                                     | Bank Name | Account Type   | Account Number              |                                          |     |  |  |  |
|    |                                                                                                    | Bank Name                                                                              | United States of America                                                    | Bank Name | Checking       | ***** XXXX                  | Edit       Remove       View             |     |  |  |  |
|    | Add                                                                                                    |                                                                                        |                                                                             |           |                |                             |                                          |     |  |  |  |
|    |                                                                                                    |                                                                                        |                                                                             | Payme     | nt Elections   |                             |                                          |     |  |  |  |
|    |                                                                                                    | Рау Туре                                                                               | Payment Type                                                                | Account   | Account Number | Distribution                |                                          |     |  |  |  |
|    |                                                                                                    | Regular Payroll                                                                        | Direct Deposit                                                              | Bank Name | ****** XXXX    | Balance<br>Yes              | E                                        | dit |  |  |  |

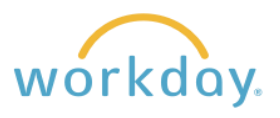

### Editing an Existing Account

|                                                         | Account Information       | n  |                 |
|---------------------------------------------------------|---------------------------|----|-----------------|
| Click Edit, you will see the Account information filled | Account Type              | *  | Checking        |
| in, and you can change any element as needed.           | Routing Transit Number    | *  | 123456789       |
| Click <b>OK</b> when done.                              | Account Number            | *  | 0001231234      |
|                                                         | Bank Name                 | *  | West Coast Bank |
|                                                         | Bank Identification Code  |    |                 |
|                                                         | Account Nickname (optiona | I) |                 |
|                                                         | ок                        | C  | ancel           |

## Adding an Account / Payment Election

| 1. | Click the Add bu                                                                                                    | tton.                                                              |                                                                   |                               | Add             |                                                                                          |                                        |                                                  |    |
|----|----------------------------------------------------------------------------------------------------|--------------------------------------------------------------------|-------------------------------------------------------------------|-------------------------------|-----------------|------------------------------------------------------------------------------------------|----------------------------------------|--------------------------------------------------|----|
| 2. | Indicate whether the account is checking or<br>savings, then enter the routing number, account<br>number, and the bank code. If desired, you can<br>also enter the Bank Identification Code used for<br>international transactions and the Account<br>Nickname.<br>Click <b>OK</b> . |                                                                    |                                                                   |                               |                 | Information<br>pe *<br>nsit Number *<br>mber *<br>ication Code<br>khame (optional)<br>OK | Cancel                                 |                                                  |    |
| 3. | The new account<br>will now be<br>displayed in the<br>Accounts section                                                                                                    | Accounts 2 items<br>Account Nickname<br>Bank Name 1<br>Bank Name 2 | Country     United States of America     United States of America | Bank Nam<br>Bank Na<br>Bank N | ame 1<br>Jame 2 | Account Type<br>Checking<br>Checking                                                     | Account Number ****** XXXX ****** XXXX | Edit<br>Remove<br>View<br>Edit<br>Remove<br>View |    |
| 4. | Next, add the acc<br>to an existing ele<br>Payment Elections 1 item<br>Pay Type<br>Regular Payroll                                                                                                    | Count to the Pay<br>ection.<br>Payment Type<br>Direct Deposit      | /ment Election s Pay Account Bank Name                            | yment Elect<br>Acco           | tions           | r Distribution<br>Balance                                                                | on the <b>Ec</b>                       | Jit button nex                                   | xt |

successful.

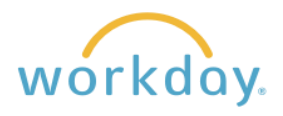

# **5.** The resulting screen will list the current payment election being used. Click the plus button as shown below.

| Ð   | Order | *Country                           | *Currency | *Payment Type        | Account     |
|-----|-------|------------------------------------|-----------|----------------------|-------------|
| ⊕ ⊝ | ₹ ₹   | × United States of ⊡ :≡<br>America | × USD :≡  | × Direct Deposit ⊡ ∷ | × Bank Name |

- 1. Click in the **Payment Type** field and select **Direct Deposit**.
- 2. A field opens in the Account column. Click in it and elect the bank account you wish to add.
- 3. Select balance if you want the entirety of you pay to go to this account, click next to Amount and enter a flat dollar amount you wish to go into the account, or click next to percent to enter a percentage of your paycheck to go to the account.

| (+) o      | rder | *Country                         | *Currency | 1  | *Payment Type | 2          | Account                    | 3  | *Balance / Amount / Percent |
|------------|------|----------------------------------|-----------|----|---------------|------------|----------------------------|----|-----------------------------|
| ⊕ <b>⊝</b> | ₹ *  | × United States of<br>America ∷≣ | × USD     | := | Bearch        | :=<br>Card | Search<br>Bank 2<br>Bank 1 | := | Balance Amount  Percent     |

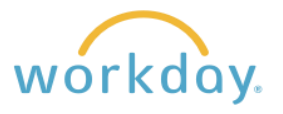

#### **Removing an Account**

**Important Note:** Before you can remove an account from the Accounts and Payment Election sections, you need to enter a replacement account to both sections. Once you have done so, proceed with the directions below. See the directions above regarding how to add an account.

| Payment Elections                                                                                                    |                                |                     |                 |                |                |             |  |  |  |  |  |  |
|----------------------------------------------------------------------------------------------------|--------------------------------|---------------------|-----------------|----------------|----------------|-------------|--|--|--|--|--|--|
| Pay Type                                                                                                    |                                | Payment Type        | Pay             | Account Number | Distribution   |             |  |  |  |  |  |  |
| Regular Payroll                                                                                                    |                                | Direct Deposit      | Bank Name       | ****** XXXX    | Balance<br>Yes | Edit        |  |  |  |  |  |  |
| Click on th                                                                                                    | e minı                         | us button to the le | ft of the bank. |                |                |             |  |  |  |  |  |  |
| Payment Election                                                                                                    | 1 item                         |                     |                 |                |                |             |  |  |  |  |  |  |
| + Orde                                                                                                    | *Cou                           | ntry                | *Currency       | *Payment Ty    | pe             | Account     |  |  |  |  |  |  |
| ⊕ — ▼                                                                                                    | ▼ ▼ X United States of America |                     | × USD ····      | i≡ × Direct    | t Deposit 😐 📰  | × Bank Name |  |  |  |  |  |  |
| Payment Election                                                                                                    | Payment Elections 1 item       |                     |                 |                |                |             |  |  |  |  |  |  |
| + Orde                                                                                                    | r *Cou                         | intry               | *Currency       | *Payment Typ   | e              | Account     |  |  |  |  |  |  |
|                                                                                                    | No Data                        |                     |                 |                |                |             |  |  |  |  |  |  |
| After the account is removed from the Payment Elections section, go to the Accounts section<br>and click <b>Remove</b> next to the account you wish to delete. |                                |                     |                 |                |                |             |  |  |  |  |  |  |
| After the a<br>and click F                                                                                                    | emov                           | e next to the acco  |                 | to delete.     |                |             |  |  |  |  |  |  |
| After the a<br>and click F<br>Accounts 1 iter<br>Account Nickn                                                                                                 | emov                           | country             | Bank Name       | Account Type   | Account Number |             |  |  |  |  |  |  |

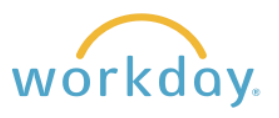

# **Entering Wisely Visa Payroll Card Information**

The Wisely card is an alternative to having your pay deposited in a bank. Instead the pay is loaded onto a debit card that can be used to purchase items. For more information click <u>here</u>.

| 1. | Once in the Pa                                                   | yment Elections                  | page, go to                            | o the Payr                                | ment Elect                  | ions section ar                               | nd click edit.                                                                |  |  |  |  |  |  |
|----|------------------------------------------------------------------|----------------------------------|----------------------------------------|-------------------------------------------|-----------------------------|-----------------------------------------------|-------------------------------------------------------------------------------|--|--|--|--|--|--|
|    | Payment Elections 1 item                                         |                                  |                                        |                                           |                             |                                               |                                                                               |  |  |  |  |  |  |
|    |                                                                  |                                  |                                        | Payment I                                 | Elections                   |                                               |                                                                               |  |  |  |  |  |  |
|    | Рау Туре                                                         | Payment Type                     | Account                                | A                                         | ccount Number               | Distribution                                  |                                                                               |  |  |  |  |  |  |
|    | Regular Payroll                                                  | Direct Deposit                   | Bank Name                              | •                                         | ***** XXXX                  | Balance<br>Yes                                | Edit                                                                          |  |  |  |  |  |  |
| 2. | Click in the Pa                                                  | yment Type field                 | then selec                             | t Wisely \                                | /isa Payro                  | oll Card.                                     |                                                                               |  |  |  |  |  |  |
|    | Payment Elections 1 item                                         |                                  |                                        |                                           |                             |                                               |                                                                               |  |  |  |  |  |  |
|    | (+)     Order     *Country     *Currency                         |                                  |                                        |                                           |                             |                                               |                                                                               |  |  |  |  |  |  |
|    |                                                                  |                                  |                                        |                                           | 0                           | Wisely Visa Payroll Card                      |                                                                               |  |  |  |  |  |  |
|    | (+) (=)                                                          | × United States of<br>America    | ⊠ ∷≣ ×                                 | USD ····                                  | :≡ Sear                     | ch                                            | :=                                                                            |  |  |  |  |  |  |
|    |                                                                  |                                  |                                        |                                           | ×                           | Direct Deposit                                |                                                                               |  |  |  |  |  |  |
|    |                                                                  |                                  |                                        |                                           |                             |                                               | _                                                                             |  |  |  |  |  |  |
|    | to the type of p<br>cannot split pa<br>Payment Elections 2 items | ayment, Amount<br>yments between | t and Perce<br>a Wisely c<br>*Currency | ent are not<br>ard or dire<br>*Payment Ty | c options fo<br>ect deposit | or the Wisely ca<br>—it must be or<br>Account | ard. You also<br>ne or the other.<br>*Balance / Amount / Percent<br>O Balance |  |  |  |  |  |  |
|    |                                                                  | merica                           |                                        | Card                                      |                             |                                               | Amount<br>Percent                                                             |  |  |  |  |  |  |
| 4. | Click or                                                         |                                  |                                        |                                           |                             |                                               |                                                                               |  |  |  |  |  |  |
| 5. | Your Payment                                                     | Election should                  | now look lik                           | ke the ima                                | ge below.                   |                                               |                                                                               |  |  |  |  |  |  |
|    | Payment Election                                                 | s 1 item                         |                                        |                                           |                             |                                               |                                                                               |  |  |  |  |  |  |
|    |                                                                  |                                  |                                        |                                           | Payment Elec                | tions                                         |                                                                               |  |  |  |  |  |  |
|    |                                                                  |                                  |                                        |                                           | Account                     |                                               |                                                                               |  |  |  |  |  |  |
|    | Рау Туре                                                         | Payment T                        | Гуре                                   | Account                                   | Number                      | Distribution                                  |                                                                               |  |  |  |  |  |  |
|    | Regular Payroll                                                  | Wisely Vis                       | Wisely Visa Payroll Card               |                                           |                             | Balance<br>Yes                                | Edit                                                                          |  |  |  |  |  |  |
|    |                                                                  |                                  |                                        |                                           |                             | 100                                           |                                                                               |  |  |  |  |  |  |